既存チーム用

# チーム登録手続き期間

## 4月14日~5月11日

### チーム登録の流れ

#### ① TeamJBA でチーム、スタッフ、選手登録

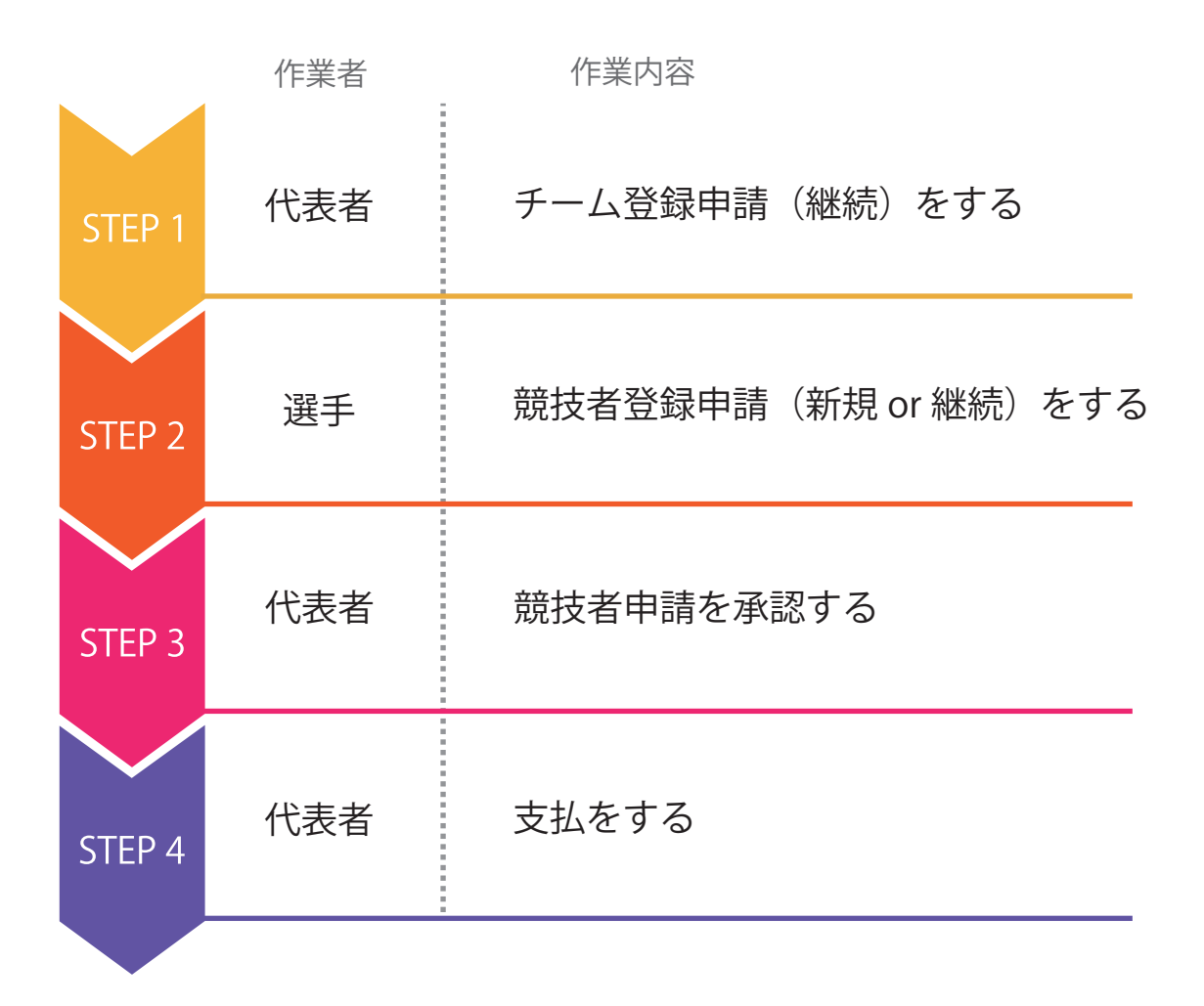

② 西部リーグ専用システムで帯同審判、スコアラー登録

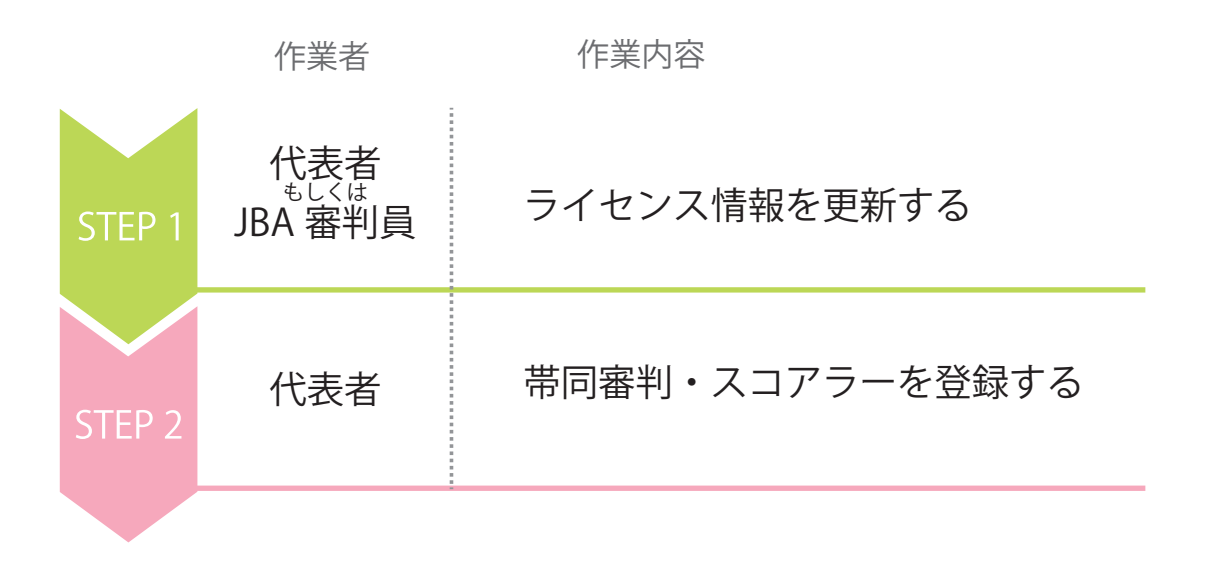

### ① TeamJBA システムでの作業

事前準備 代表者、選手、スタッフが、TeamJBA システムへ ログインでき、マイページが表示できること ※手順は TeamJBA のマニュアルを読んでください

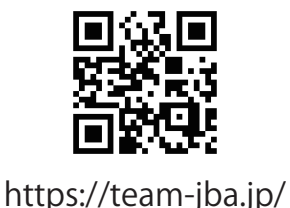

STEP 1 代表者がチーム登録申請(継続)をする 「継続登録」をしてください ①チーム登録申請 【設定内容】 チーム登録情報 チーム区分: 一般(||種)クラブ 都道府県 : 静岡県 ム登録手順 所属先 : 一般 || 種西部地区 heck チーム名 : Gと重複しないもの チーム情報 本人手続き時の支払者選択 責任者がまとめて支払う 代表者氏名、代表者電話番号、代表者メールアドレス 代表者情報 は必ず入力すること 取得した チームID をメンバーに伝える

②チーム登録申請が承認されたことを確認

継続登録の場合、自動承認のため

先に進んでください

-本連盟が承認すると代表者へ承認メールが届く

③帯同審判、コーチ、スタッフの登録

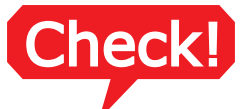

コーチ、帯同審判は1名以上の登録が必須、スタッフの登録は任意 ※システム上コーチと帯同審判1名以上の登録が必要なため誰でもOK ※登録にはメンバーIDが必要

スタッフ登録は例年通り、4名まで登録可能とする 構成員区分は自由に設定可能

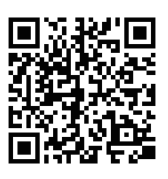

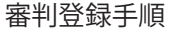

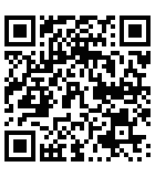

コーチ登録手順

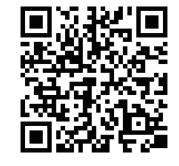

スタッフ登録手順

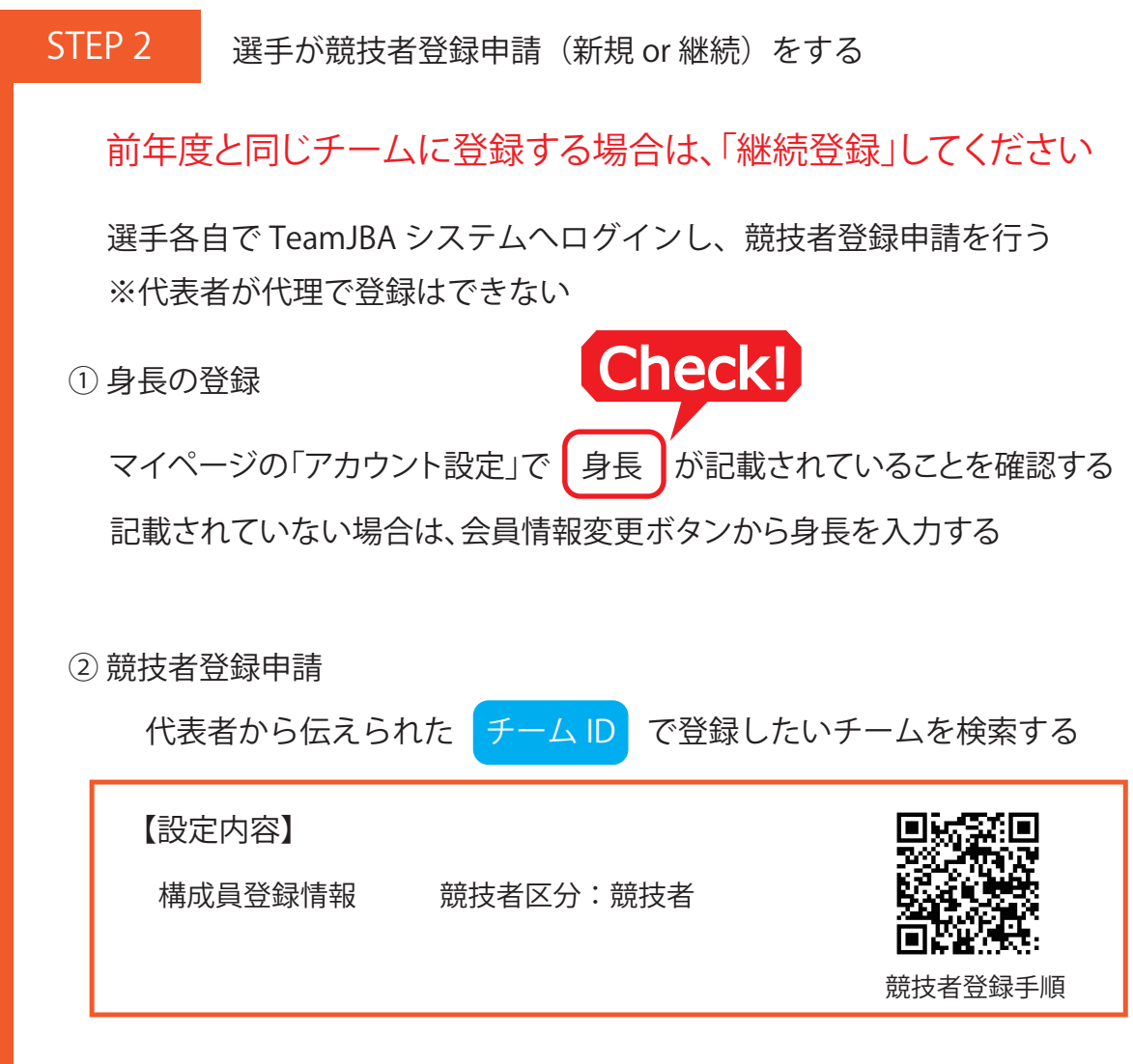

代表者に申請した旨を伝える

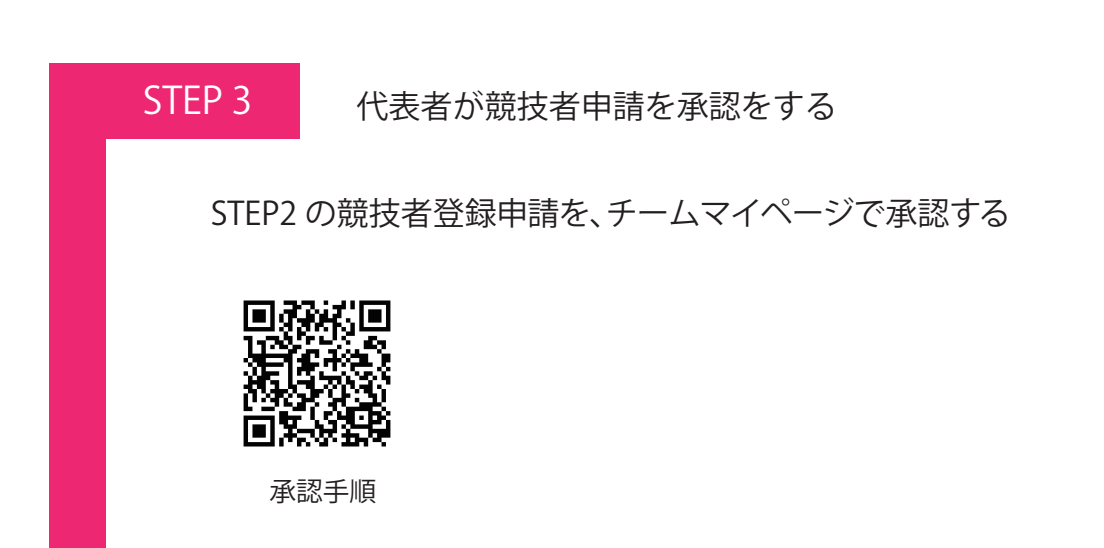

承認された競技者にTeamJBAからメールが届く

① STEP3 で選手全員の競技者申請承認したことを確認

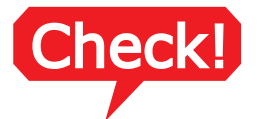

ー回の支払いごとに300円のシステム利用料が発生!! 選手の登録漏れが無いよう確認すること!!

② 請求書の発行、支払い

【料金】

チーム加盟料 1000円 選手1人 100円×人数分 システム手数料 300円

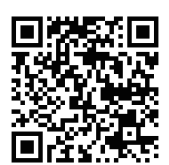

請求書発行手順

既に | 種で登録済み、もしくは他チーム (G リーグ等) で登録済みの 選手は 0 円

コンビニ/ Pay-easy / PayPay 決済 等で支払い可能 ※クレジットカード決済はできない

※静岡県以外で登録済みの方は、別途登録料が発生します

TeamJBA システムでの登録作業は完了

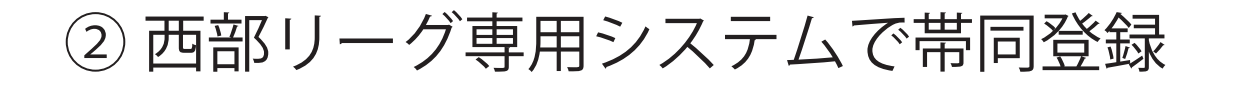

事前準備

 備 帯同予定の JBA 公認審判のライセンス更新が完了していること TeamJBA よりスマートフォンでデジタル登録証を表示させ、 画面キャプチャを撮って画像を保存しておくこと
Check!

デジタル登録証は、スマートフォンでの操作のみ表示されるため パソコンの場合は、PDF 登録証を出力後、画像に変換すること

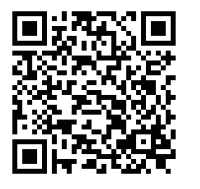

デジタル登録証 表示手順

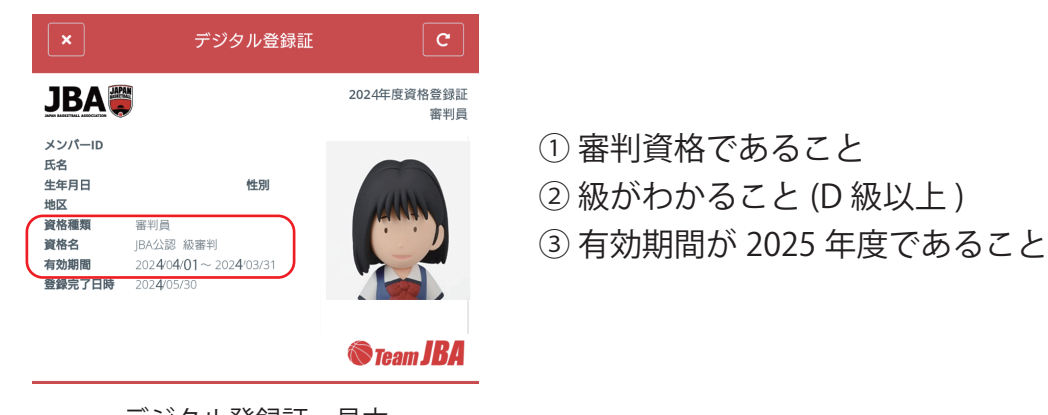

デジタル登録証 見本

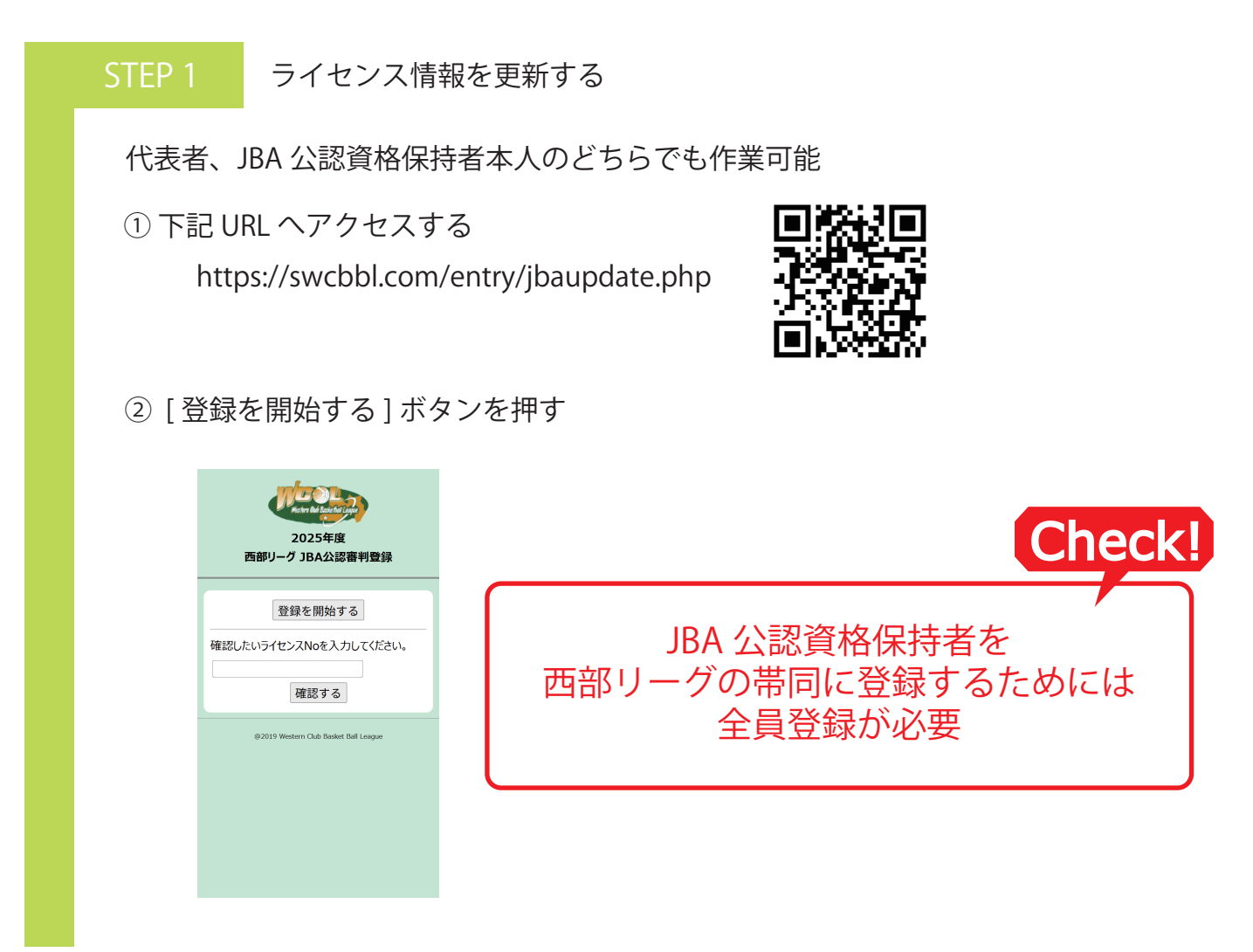

| ー<br>画像以外はアップロード不可 |
|--------------------|
| サイブ・2014月 ナズ       |
| リイス・20MB まで        |
|                    |
| ここで選択したチームが        |
|                    |
| STEP2 の選択肢に追加され    |
|                    |
|                    |
|                    |
|                    |

②[登録する]ボタンを押す

最初の画面の[確認する]ボタンより、確認ができる

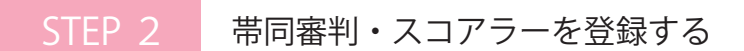

代表者が作業すること

① 下記 URL ヘアクセスする

https://swcbbl.com/entry/index.php

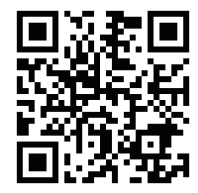

② 総会で配布された部編成を確認し、2025 年度の部より自チームを選択し、[登録を開始する]ボタンを押す

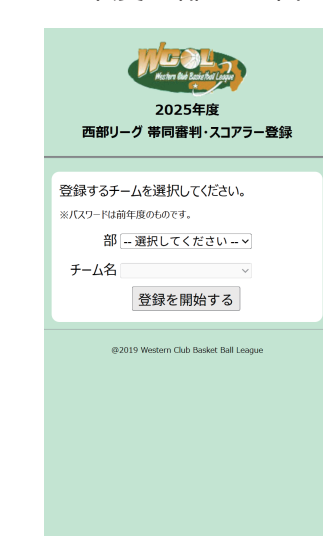

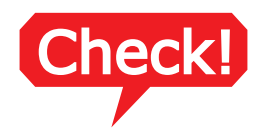

2024年度で設定したチームパスワード (数字4桁)を入力し、登録をはじめる

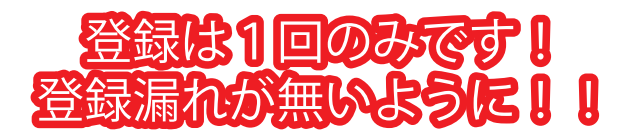

②[審判登録]ボタンを押し、帯同審判を登録する

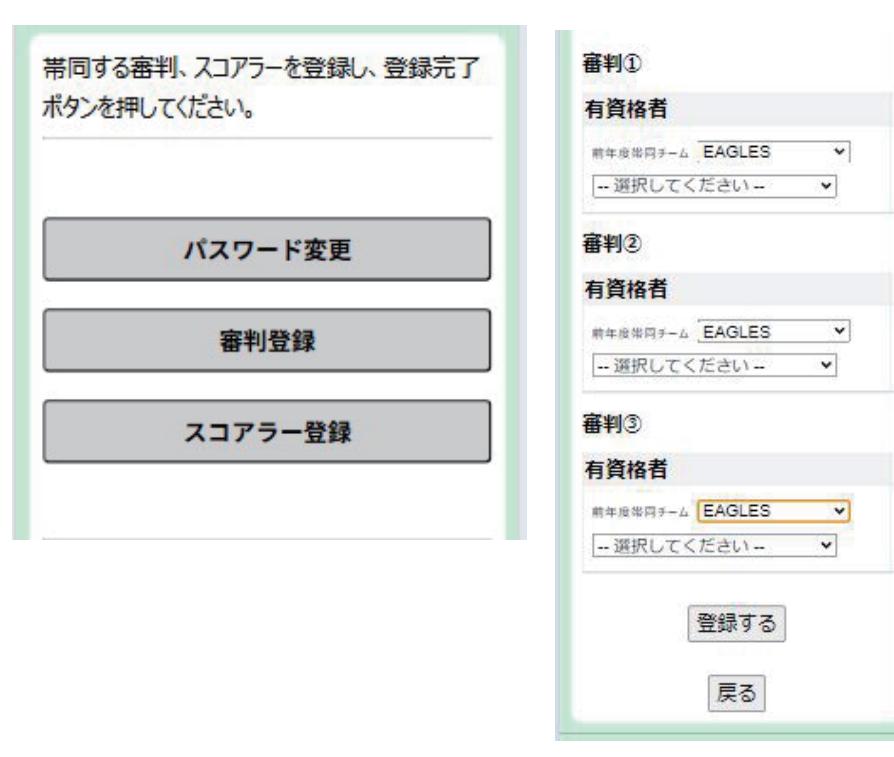

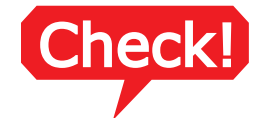

STEP 1 で JBA 資格情報を 登録していない資格者は 選択肢に表示されない

5人まで登録可能

③[スコアラー登録]ボタンを押し、帯同スコアラーを登録する

| <b>ZJP5-</b> 1       |   |
|----------------------|---|
| 有資格者                 |   |
| 前年度第四チーム グラスホッパージ▼   |   |
| - 選択してください 🖌         |   |
| <mark>スコアラ</mark> ー② |   |
| 有資格者                 | S |
| #年度場月チーム グラスホッパージ▼   | ì |
| 選択してください 🗸           |   |
| <mark>лар5-</mark> 3 |   |
| 有資格者                 |   |
| 前年度常月チーム グラスホッパーン▼   |   |
| 選択してください 🗸 🗸         |   |
| <del>אברג (</del>    |   |
| 有資格者                 |   |
| 前年度常月チーム グラスホッパーン▼   |   |
|                      |   |

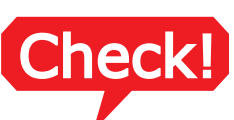

STEP 1 で JBA 資格情報を登録していない資格者は 選択肢に表示されない

4人まで登録可能

④ [登録完了]ボタンを押す

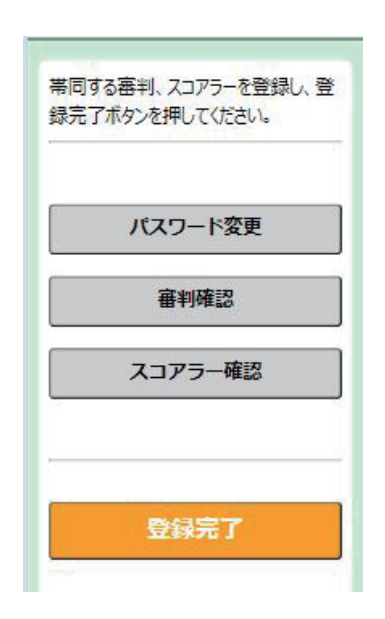

②、③ で選択した内容は、[審判確認]ボタン、[スコアラー確認]ボタンから確認可能

2024 年度に設定したパスワードを変更したい場合は、 [パスワード変更]ボタンから変更可能

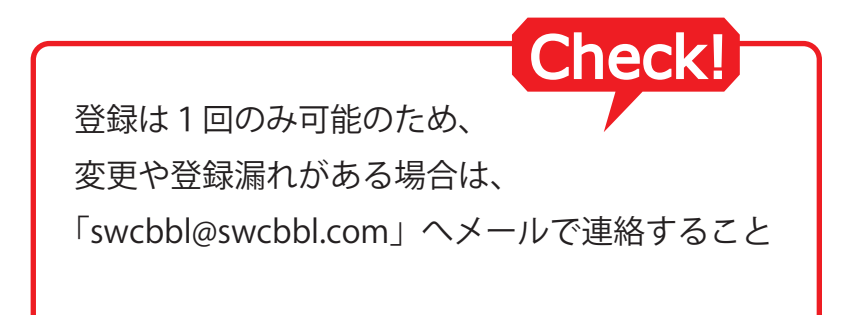

#### 西部リーグ専用システムでの登録作業は完了